# Работа со списком цитирований автора

Работа со списком цитирований автора необходима для *улучшения* Ваших показателей публикационной активности, в том числе Индекса Хирша в РИНЦ.

Алгоритм работы автора со списком своих цитирований в целом аналогичен алгоритму работы со списком публикаций.

Для работы списком цитирований автора в системе «SCIENCE INDEX для авторов» необходимо войти на портал Научной электронной библиотеки eLIBRARY.RU (http://elibrary.ru) под своим именем пользователя и выбрать вкладку «Авторам» или раздел «Science Index для авторов» (рис. 1):

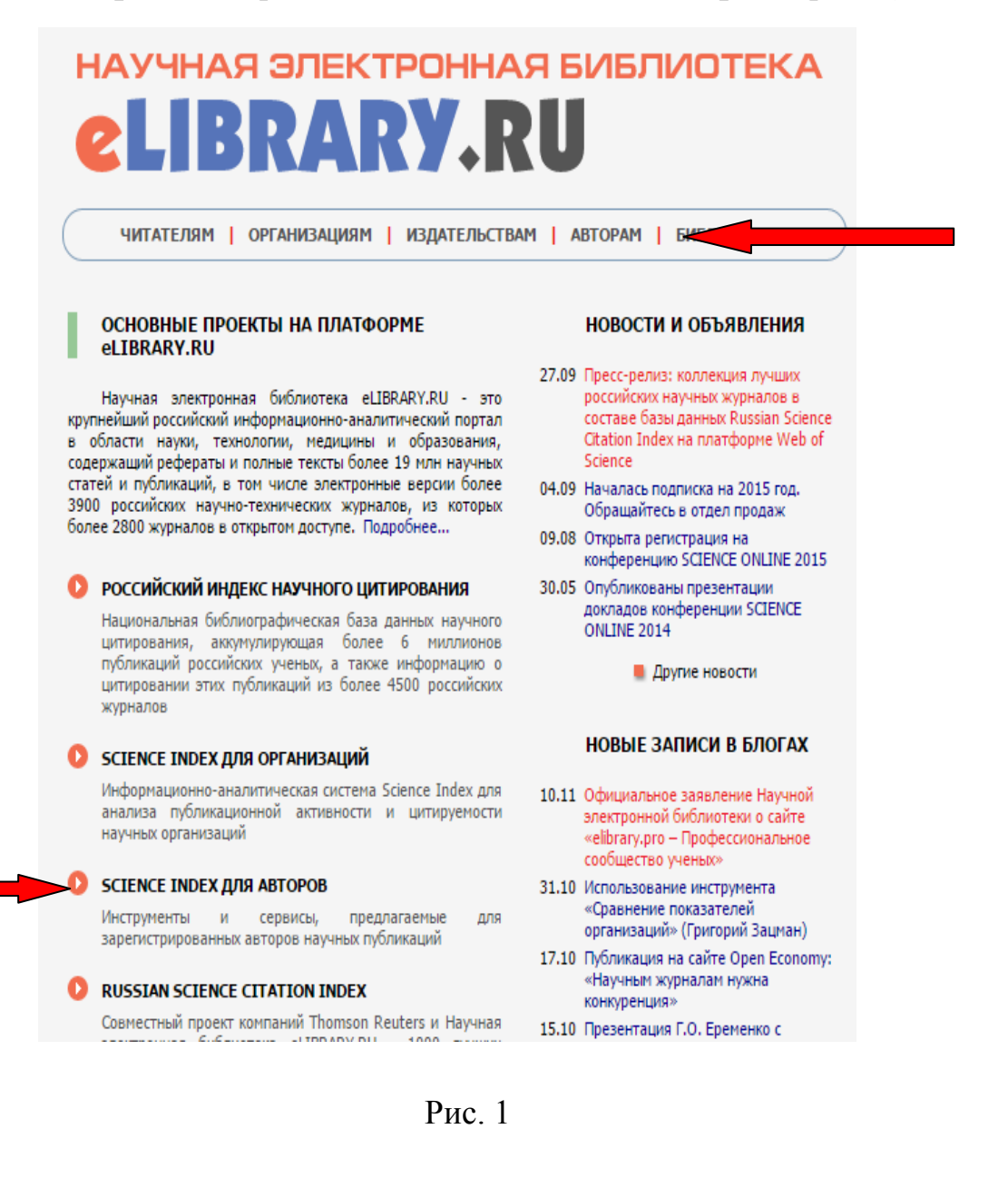

## В открывшемся « Персональном профиле автора» перейти в раздел «Мои цитирования» (рис.2):

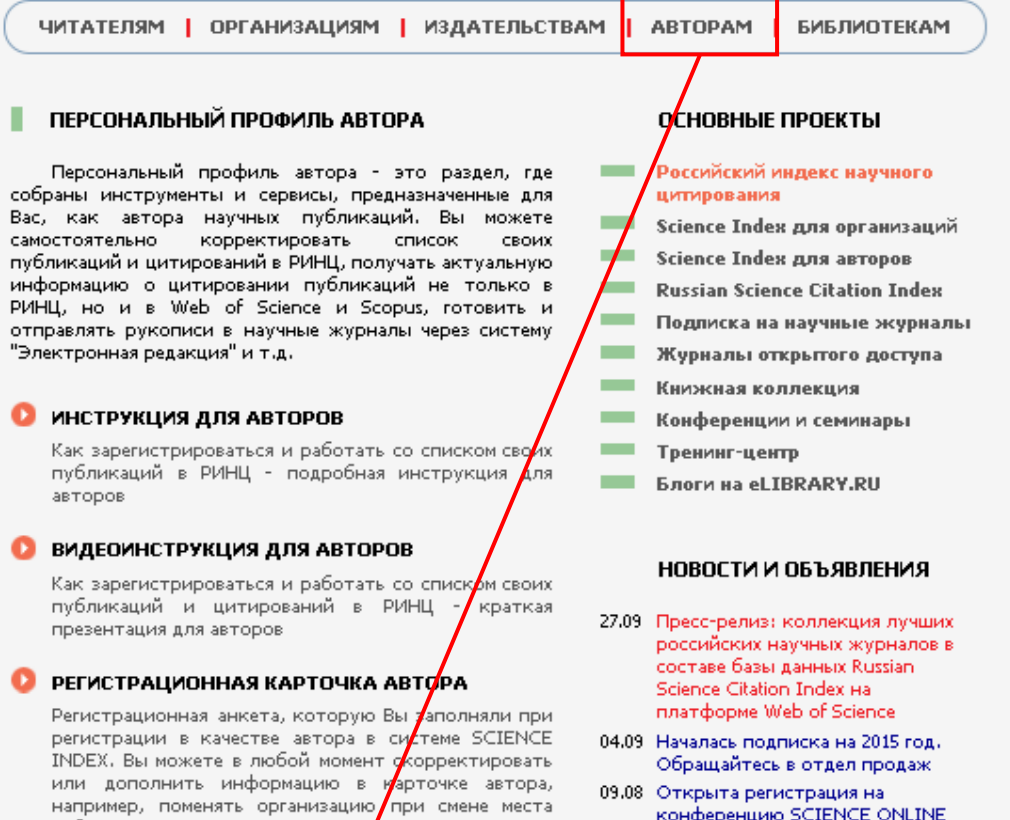

работы и т.д.

## 🚺 МОИ ПУБЛИКАЦИИ

Список публикаций в РИНЦ автором которых Вы являетесь. Вы можете корректировать этот список, просмотреть список непривязанных например, например, просмотреть список непривязанных публикаций (в которых Выне идентифицированы как автор) и включить их в свой список публикаций, или удалить из списка топавшие туда ошибочно публикации, автором которых Вы на самом деле не являетесь

#### МОИ ЦИТИРОВАНИЯ

Список ссылок на Ваши публикации. Вы можете корректировать этот список, например, просмотреть список непривязанных ссылок (в которых Вы не идентифицированы как автор) и включить их в список своих цитирований, или удалить из списка попавшие туда ошибочно ссылки, цитирующие работы, автором которых Вы не являетесь

Рис. 2

- конференцию SCIENCE ONLINE 2015
- 30.05 Опубликованы презентации докладов конференции SCIENCE ONLINE 2014

📕 Другие новости

## НОВЫЕ ЗАПИСИ В БЛОГАХ

- 10.11 Официальное заявление Научной электронной библиотеки о сайте «elibrary.pro – Профессиональное сообщество ученых»
- 31.10 Использование инструмента «Сравнение показателей организаций» на платформе eLIBRARY,RU
- 17.10 Публикация на сайте Ореп Economy: «Научным журналам

В разделе « Мои цитирования» (рис. 3) по умолчанию открывается список *ссылок*, которые система SCIENCE INDEX *автоматически* <u>привязала</u> к Вашим публикациям («Показывать», пункт «*включенные в список цитирований автора (привязанные) ссылки*»). Для каждой ссылки, показываемой в списке цитирований, выводится не только текст самой ссылки, но и краткое библиографическое описание публикации - источника этой ссылки:

|                                                                                                    | СПИСО                                                                                                    | Ж ЦИТИРОВАН                                                                                                    | ИИ АВТОРА                                                                                                    |                                                                                                 | H            | Science Index                                                                                                    |
|----------------------------------------------------------------------------------------------------|----------------------------------------------------------------------------------------------------|----------------------------------------------------------------------------------------------------|----------------------------------------------------------------------------------------------------|-------------------------------------------------------------------------------------------------|--------------|----------------------------------------------------------------------------------------------------|
|                                                                                                    | КУЗЬМИЧЕВ ВЕН                                                                                                    | ЕДИКТ СТЕПА                                                                                                    | нович *                                                                                                    |                                                                                                 |              |                                                                                                    |
| Самарский государ<br>(националь                                                                                                    | ственный аэрокосм<br>ный исследователь                                                                                                    | ический универ<br>ский университе                                                                                                    | ситет им. акад. С.Г<br>ет), ректорат (Сам                                                                                                    | 1. Королева<br>ара)                                                                             |              | ИНСТРУМЕНТЫ                                                                                                    |
|                                                                                                    |                                                                                                    |                                                                                                    |                                                                                                    |                                                                                                 | 0            | Выделить все ссылки на<br>этой странице                                                                                                    |
|                                                                                                    | ПА                                                                                                    | РАМЕТРЫ                                                                                                    |                                                                                                    | )                                                                                               | 0            | Снять выделение                                                                                                    |
| 🔻 ТЕМАТИКА ЦИТ                                                                                                    | ИРУЮЩИХ ПУБЛИКА                                                                                                    | аций                                                                                                    |                                                                                                    |                                                                                                 |              |                                                                                                    |
| 🔻 ЦИТИРУЮЩИЕ                                                                                                    | ЖУРНАЛЫ                                                                                                    |                                                                                                    |                                                                                                    |                                                                                                 | 0            | Вывести список публикац<br>автора                                                                                                    |
| 🔻 АВТОРЫ ЦИТИ                                                                                                    | 🔻 АВТОРЫ ЦИТИРУЕМЫХ ПУБЛИКАЦИЙ                                                                                                    |                                                                                                    |                                                                                                    |                                                                                                 | 0            | Вывести список статей,                                                                                                    |
| 🔻 ГОДЫ ЦИТИРУВ                                                                                                    | МЫХ ПУБЛИКАЦИЙ                                                                                                    |                                                                                                    |                                                                                                    |                                                                                                 |              | ссылающихся на работы<br>автора                                                                                                    |
| • ГОДЫ ЦИТИРУК                                                                                                    | ОЩИХ ПУБЛИКАЦИИ                                                                                                    |                                                                                                    |                                                                                                    |                                                                                                 | - <b>6</b> . | Анализ публикационной                                                                                                    |
| • тип цитиную                                                                                                    | цих проликации                                                                                                    |                                                                                                    |                                                                                                    |                                                                                                 |              | активности автора                                                                                                    |
| Любое слово из текс                                                                                                    | га ссылки:                                                                                                    |                                                                                                    | ſ                                                                                                    |                                                                                                 |              | Удалить выделенные ссыл                                                                                                    |
|                                                                                                    |                                                                                                    |                                                                                                    | J                                                                                                    |                                                                                                 | _            | из списка цитирований                                                                                                    |
| Гоказывать:                                                                                                    |                                                                                                    |                                                                                                    |                                                                                                    |                                                                                                 |              | ab topa                                                                                                    |
| включенные в список                                                                                                    | цитирований автора                                                                                                    | а (привязанные) с                                                                                                    | ссылки                                                                                                    | ~                                                                                               | 0            | Инструкция для авторов г                                                                                                    |
| <ul> <li>включенные в список</li> <li>✓ - группировать по<br/>Сортировка:</li> </ul>                                                                                                    | цитирований автора<br>овторяющиеся ссылк<br>Порядо                                                                                                    | а (привязанные) о<br>и 🕐                                                                                                    | ссылки                                                                                                    |                                                                                                 | 0            | Инструкция для авторов г<br>работе в системе SCIENCE<br>INDEX                                                                                                    |
| <ul> <li>включенные в список</li> <li>✓ - группировать по<br/>Сортировка:</li> <li>по году цитирующей</li> </ul>                                                                                                    | цитирований автора<br>звторяющиеся ссылк<br>Порядс<br>стату По убы                                                                                                    | а (привязанные) о<br>и 🔹<br>ок:<br>іванию 💌                                                                                                    | ССЫЛКИ                                                                                                    | Поиск                                                                                           | 0            | Инструкция для авторов г<br>работе в системе SCIENCE<br>INDEX<br>Авторский указатель                                                                                                    |
| <ul> <li>включенные в список</li> <li>✓ - группировать по<br/>Сортировка:</li> <li>по году цитирующей</li> </ul>                                                                                                    | цитирований автора<br>звторяющиеся ссылк<br>Порядс<br>стат 🔨 по убы                                                                                                    | а (привязанные) о<br>и ?<br>к:<br>іванию 🗸                                                                                                    | Очистить                                                                                                    | Поиск                                                                                           | 0            | Инструкция для авторов п<br>работе в системе SCIENCE<br>INDEX<br>Авторский указатель<br>Поиск публикаций                                                                                                    |
| включенные в список<br>✓ - группировать па<br>Сортировка:<br>по году цитирующей                                                                                                    | цитирований автора<br>звторяющиеся ссылк<br>Порядс<br>стат 💌 по убы                                                                                                    | а (привязанные) о<br>и 🕐<br>ок:<br>іванию 💌                                                                                                    | Очистить                                                                                                    | Поиск                                                                                           | 0            | Инструкция для авторов п<br>работе в системе SCIENCE<br>INDEX<br>Авторский указатель<br>Поиск публикаций<br>Поиск по спискам<br>щитируеспискам                                                                  |
| включенные в список ✓ - группировать по Сортировка: по году цитирующей Всего найдование                                                                                                    | цитирований автора<br>овторяющиеся ссылк<br>Порядс<br>стат У по убы<br>ано 52 ссылки. Пока                                                                                                    | а (привязанные) (<br>и 🕐<br>ик:<br>ванию 💌<br>зано на данной с                                                                                                    | ссылки<br>Очистить<br>транице: с 1 по 52                                                                                                    | Поиск                                                                                           | 00000        | Инструкция для авторов п<br>работе в системе SCIENCE<br>INDEX<br>Авторский указатель<br>Поиск публикаций<br>Поиск по спискам<br>цитируемой литературы                                                           |
| включенные в список ✓ - группировать по Сортировка: по году цитирующей Всего найдования                                                                                                    | цитирований автора<br>овторяющиеся ссылк<br>Порядс<br>стат <b>у</b> по убы<br>ано <b>52</b> ссылки. Пока                                                                                                    | а (привязанные) о<br>и 🕐<br>іванию 💌<br>зано на данной с<br>Ссылка                                                                                                    | ссылки<br>Очистить<br>транице: с 1 по 52                                                                                                    | Поиск                                                                                           | 0000         | Инструкция для авторов п<br>работе в системе SCIENCE<br>INDEX<br>Авторский указатель<br>Поиск публикаций<br>Поиск по спискам<br>цитируемой литературы<br>На какую стати                                         |
| включенные в список ✓ - группировать по Сортировка: по году цитирующей Всего найдо                                                                                                    | цитирований автора<br>звторяющиеся ссылк<br>Порядс<br>стат <b>У</b> по убы<br>ано <b>52</b> ссылки. Пока                                                                                                    | а (привязанные) о<br>и [2]<br>ок:<br>іванию 🔍<br>зано на данной с<br>Ссылка                                                                                                    | ссылки<br>Очистить<br>транице: с 1 по 52                                                                                                    | Поиск                                                                                           | 00000        | Инструкция для авторов п<br>работе в системе SCIENCE<br>INDEX<br>Авторский указатель<br>Поиск публикаций<br>Поиск по спискам<br>цитируемой литературы<br>На какую стати<br>ссылаются                            |
| включенные в список ✓ - группировать по Сортировка: по году цитирующей Всего найд Маслов, В. Г. Выбор г Маслов, В. Г. Выбор г                                                                                                    | цитирований автора<br>звторяющиеся ссылк<br>Порядс<br>стат Порядс<br>по убы<br>ано 52 ссылки. Пока<br>нараметров и проекти<br>нев. В. А. Григорьев.                                                                                                    | а (привязанные) (<br>и 2<br>ж:<br>ванию У<br>зано на данной с<br>Ссылка<br>ный газодинамич<br>Куйбышев: КуАИ                                                                                  | ссылки<br>Очистить<br>транице: с 1 по 52<br>еский расчет авиаци<br>4, 1984176 с.                                                                                                    | Поиск                                                                                           | 0000         | Инструкция для авторов п<br>работе в системе SCIENCE<br>INDEX<br>Авторский указатель<br>Поиск публикаций<br>Поиск по спискам<br>цитируемой литературы<br>На какую стати<br>ссылаются                            |
| <ul> <li>включенные в список</li> <li>✓ - группировать по<br/>Сортировка:</li> <li>по году цитирующей</li> <li>Всего найда</li> <li>Маслов, В. Г. Выбор г<br/>Маслов, В. С. Кузьми</li> <li>Источник: РАБОЧИ<br/>Кузмецо<br/>Омск. 20</li> </ul>                                                                                                    | цитирований автор<br>заторяющиеся ссылк<br>Порядс<br>стат По убы<br>ано 52 ссылки. Пока<br>нараметров и проекти<br>нев, В. А. Григорьев<br>й процесс двухкої<br>в <i>В.М. Кочегаров А.В.</i><br>14.                                                                                                    | а (привязанные) о<br>и [2]<br>эк:<br>ванию<br>ванию<br>Ссылка<br>ный газодинамич<br>Куйбышев: КуАй<br>НТУРНЫХ ТУРБОГ                                                                          | ссылки<br>Очистить<br>транице: с 1 по 52<br>еский расчет авиаци<br>4, 1984176 с.<br>РЕАКТИВНЫХ ДВИГА                                                                                          | Поиск<br>ионных ГТД/В. Г.<br>ателей                                                             | 0000         | Инструкция для авторов п<br>работе в системе SCIENCE<br>INDEX<br>Авторский указатель<br>Поиск публикаций<br>Поиск по спискам<br>цитируемой литературы<br>На какую стати<br>ссылаются                            |
| <ul> <li>включенные в список</li> <li>✓ - группировать по<br/>Сортировка:</li> <li>по году цитирующей</li> <li>Всего найда</li> <li>Маслов, В. Г. Выбор п<br/>Маслов, В. Г. Выбор п<br/>Маслов, В. С. Кузьми</li> <li>Источник: РАБОЧИ<br/>Кузяецо<br/>Омск, 20</li> <li>Григорьев В.А., Зрелс<br/>Вертолетные газоти</li> </ul>                                               | цитирований автор<br>заторяющиеся ссылк<br>Порядс<br>стат Порядс<br>то убы<br>ано 52 ссылки. Пока<br>нараметров и проекти<br>нев, В. А. Григорьев<br>й ПРОЦЕСС ДВУХКОІ<br>в В.А., Игнаткин Ю.М<br>збинные двигатели                                                                                              | а (привязанные) о<br>и [2]<br>ж:<br>іванию<br>вано на данной с<br>Ссылка<br>ный газодинамич<br>Куйбышев: КуАР<br>НТУРНЫХ ТУРБОІ<br>/<br>М.: Кузьмичев В.С.,<br>М.: Машиностоо                 | ссылки<br>Чистить<br>странице: с 1 по 52<br>еский расчет авиаци<br>1, 1984176 с.<br>РЕАКТИВНЫХ ДВИГА<br>"Пономарев Б.А., Ш.<br>ение, 2008.                                                    | Поиск<br>Ионных ГТД/В. Г.<br>Ателей<br>ахматов Е.В.                                             | 0000         | Инструкция для авторов г<br>работе в системе SCIENCE<br>INDEX<br>Авторский указатель<br>Поиск публикаций<br>Поиск по спискам<br>цитируемой литературы<br>На какую стати<br>ссылаются<br>Кто и в какой<br>статье |
| <ul> <li>включенные в список</li> <li>сортировка:</li> <li>по году цитирующей</li> <li>Всего найд</li> <li>Всего найд</li> <li>Всего найд</li> <li>Маслов, В. Г. Выбор г<br/>Маслов, В. С. Кузьми</li> <li>Источник: РАБОЧИ<br/><i>Кузнецо</i><br/>Омск, 20</li> <li>Григорьев В.А., Зрело<br/>Вертолетные газотур</li> <li>Источник: МАТЕМА<br/>Ефилов<br/>Научный</li> </ul> | цитирований автор<br>эвторяющиеся ссылк<br>Порядс<br>стат Поубь<br>стат По убь<br>ано 52 ссылки. Пока<br>араметров и проекти<br>ев. В. А. Григорьев<br>й ПРОЦЕСС ДВУХКОІ<br>в В.А., Игнаткин Ю.М<br>убинные двигатели<br>ТИЧЕСКАЯ МОДЕЛЬ I<br>в.В. Пезаметримов Р<br>вестник Московскої<br>ской авиации. 2014. N | а (привязанные) (<br>и 2<br>ж:<br>ванию<br>зано на данной с<br>Ссылка<br>ный газодинамич<br>Куйбышев: КуАИ<br>нтурных турбо!<br>,<br>М. Кузьмичев В.С.<br>М.: Машиностро<br>УДЕЛЬНОГО РАС<br> | ссылки<br>Очистить<br>странице: с 1 по 52<br>еский расчет авиаци<br>4, 1984176 с.<br>РЕАКТИВНЫХ ДВИГА<br>« Пономарев Б.А., Ш-<br>ение, 2008.<br>СХОДА ТОПЛИВА ДВ<br>юго технического ун<br>5. | Поиск<br>Поиск<br>монных ГТД/В. Г.<br>Ателей<br>ахматов Е.В.<br>вигателя твз-117<br>ниверситета |              | Инструкция для авторов п<br>работе в системе SCIENCE<br>INDEX<br>Авторский указатель<br>Поиск публикаций<br>Поиск по спискам<br>цитируемой литературы<br>На какую стати<br>ссылаются                            |

Рис. 3

Необходимо внимательно просмотреть весь список цитирований Ваших публикаций! Если в списке цитирований имеются ссылки на публикации *других* авторов, например, однофамильцев, то их надо *удалить* из списка (рис. 4):

- выделите одну или несколько «чужих» ссылок в списке (поставьте «галочку» рядом с названием);

- выберите операцию «Удалить выделенные ссылки из списка цитирований автора» в панели «Инструменты». (Вносить исправления можно в пределах только одной страницы выводимого списка публикаций)

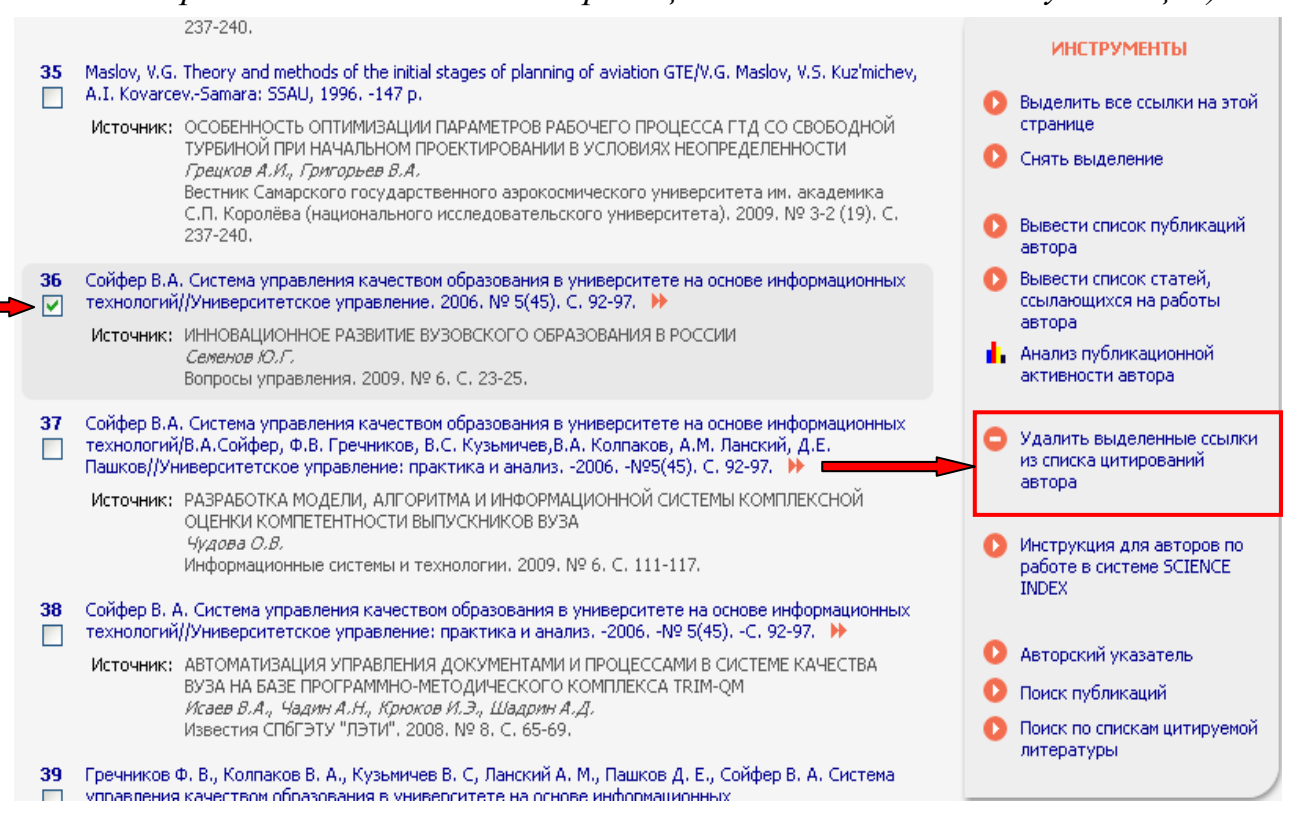

## Рис. 4

В базе РИНЦ могут быть ссылки на Ваши публикации, которые система SCIENCE INDEX автоматически <u>НЕ привязала</u>. Привязку таких ссылок необходимо сделать самостоятельно:

- вверху в разделе ПАРАМЕТРЫ «Параметры» в 🔻 ТЕМАТИКА ЦИТИРУЮЩИХ ПУБЛИКАЦИЙ пункте ИИТИРУЮЩИЕ ЖУРНАЛЫ «Показывать» 🔻 АВТОРЫ ЦИТИРУЕМЫХ ПУБЛИКАЦИЙ выберете 🔻 ГОДЫ ЦИТИРУЕМЫХ ПУБЛИКАЦИЙ 🔻 ГОДЫ ЦИТИРУЮЩИХ ПУБЛИКАЦИЙ «непривязанные 🔻 ТИП ЦИТИРУЮЩИХ ПУБЛИКАЦИЙ ссылки, которые Любое слово из текста ссылки: могут принадлежать Показывать: *данному автору*» и непривязанные ссылки, которые могут принадлежать данному автору включенные в список цитирований автора (привязанные) ссылки нажмите кнопку ые ссылки, которые могут при «Поиск» (рис. 5); Сортировка: Порядок: Очистить по году цитирующей стать: 💌 по убыванию ~

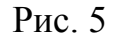

- в сформированном списке ссылок выделите одну или несколько ссылок на Ваши публикаций (поставьте «галочку» рядом с названием);

- выберите операцию «Добавить выделенные ссылки в список цитирований автора» в панели «Инструменты» (рис. 6).

(Вносить исправления можно в пределах только одной страницы выводимого списка публикаций)

N9 Ссылка ИНСТРУМЕНТЫ 🔼 Выделить все ссылки на Кузьмичёв В. «Водка может поссорить членов Таможенного союза». (Электронный этой странице ресурс]//Режим доступа: http://www.rosbalt.ru/business/2013/10/29/1193323.html -Сайт 🚺 Снять выделение информационного агентства «Росбалт», 29.10.2013 (дата обращения: 10.11.2013). Источник: МЕЖДУНАРОДНО-ПРАВОВАЯ БАЗА ТАМОЖЕННО-ТАРИФНОГО РЕГУЛИРОВАНИЯ В ЕДИНОМ ЭКОНОМИЧЕСКОМ ПРОСТРАНСТВЕ ЕВРАЗЭС 🕦 Вывести список публикаций Пащенко А.В. автора Реформы и право. 2014. № 1. С. 37-46. 🚺 Вывести список статей, ссылающихся на работы Теория и методы начальных этапов проектирования авиационных ГТД Учеб, пособие/Маслов автора В.Г., Кузьмичев В.С., Коварцев А.Н., Григорьев В.А.) СГАУ, 1996, 147 с. 🚹 Анализ публикационной Источник: ВЛИЯНИЕ ДАЛЬНОСТИ ПОЛЕТА ВЕРТОЛЕТА НА ОБЛАСТИ РАЦИОНАЛЬНЫХ активности автора ЗНАЧЕНИЙ ПАРАМЕТРОВ ПО КРИТЕРИЯМ ЭФФЕКТИВНОСТИ М0 И СТКМ. Григорьев В.А., Загребельный А.О. В сборника: ТЕНДЕНЦИИ ФОРМИРОВАНИЯ НАУКИ НОВОГО ВРЕМЕНИСборник 🜔 Добавить выделенные статей Международной научно-практической конференции: В 4 частях, отв. редактор А.А. Сукиасян, Г. УФА, РЕСПУБЛИКА БАШКОРТОСТАН, 2014. С. 92 ссылки в список цитирований автора 3 Кузьмичев, В.С. Методы и средства концептуального проектирования авиационных ГТД в Удалить выделенные со САЕ-системе «АСТРА» [Текст]/В.С. Кузьмичев, А.Ю. Ткаченко, В.Н. Рыбаков, И.Н. Крупенич, В.В. Кулагин//Вестник Самарского государственного аэрокосмического университет имени акад. из списка цитирований автора С.П. Королева (национального исследовательского университета). -2012. -Nº5(36). Ч.1. -С. 169-173. 🜔 Инструкция для авторов по Источник: СВЯЗАННОЕ ГАЗОДИНАМИЧЕСКОЕ МОДЕЛИРОВАНИЕ ДВИГАТЕЛЯ работе в системе SCIENCE БЕСПИЛОТНОГО ЛЕТАТЕЛЬНОГО АППАРАТА INDEX *Кривцов А.В., Шаблий Л.С.* Труды МАИ. 2014. № 74. С. 15. 🚺 Авторский указатель 4 Guo M., Kuzmichev V. Pressure and comfort perception in the system "female body-dress"//AUTEX Research Journal. -2013, September, vol. 13, Nº 3, P. 71...78. 🚺 Поиск публикаций Источник: ПРОГНОЗИРОВАНИЕ ОБЪЕМА И КОМФОРТНОСТИ СИСТЕМ "ФИГУРА-🔼 Поиск по спискам ПЛАТЬЕ" ИЗ РАЗНЫХ МАТЕРИАЛОВ цитируемой литературы Го М., Кузьмичев В.Е. Известия высших учебных завелений. Технология текстильной промышленности.

Рис. 6

Ссылки не на Ваши публикации можно удалить из списка цитирований (см. выше и рис. 4).

*Обратите внимание*, что не все ссылки, которые возможно цитируют Ваши публикации, могут быть показаны в списке непривязанных ссылок:

- не попадают ссылки с ошибками в фамилии или инициалах автора;

- не могут попасть ссылки, где данный автор вообще не указан в списке авторов цитируемой публикации ( в некоторых журналах ограничивают количество авторов в списках цитируемой литературы или вообще указывают только первого автора публикации).

Чтобы найти неучтённые ссылки на Ваши публикации, можно воспользоваться специальной поисковой формой по спискам литературы: - перейдите с « Персонального профиля автора» в раздел " Поиск цитирований в РИНЦ" (внизу экрана) (рис. 7):

| CLIBRARY,R                                                                                                    |                                           | иблис                                                                                                    | TEKA                                                        |
|----------------------------------------------------------------------------------------------------|-------------------------------------------|----------------------------------------------------------------------------------------------------|-------------------------------------------------------------|
| читателям   организациям   издательсти                                                                                                    | вам                                       | АВТОРАМ                                                                                                    | БИБЛИОТЕКАМ                                                 |
| ПЕРСОНАЛЬНЫЙ ПРОФИЛЬ АВТОРА                                                                                                    |                                           | одновные п                                                                                                    | РОЕКТЫ                                                      |
| Персональный профиль автора - это раздел, где<br>собраны инструменты и сервисы, предназначенные для<br>Вас, как автора научных публикаций. Вы можете<br>самостоятельно юрректировать список своих публикаций<br>и цитирований в РИНЦ, получать актуальную<br>информацию о цитировании публикаций не только в<br>РИНЦ, но и в Web of Science и Scopus, готовить и<br>отправлять рукописи в научные журналы через систему<br>"Электронная редакция" и т.д. | Z                                         | Российский ин,<br>цитирования<br>Science Index ,<br>oprанизаций<br>Science Index ,<br>Russian Science<br>Index<br>Подлиска на н | декс научного<br>для<br>для авторов<br>e Citation<br>аучные |
| О ПОИСК ОРГАНИЗАЦИЙ                                                                                                    | Обще                                      | е число пристатей                                                                                                    | іных                                                        |
| Поиск в реестре организаций, содержащем<br>информацию о более 11300 российских изучно-<br>образовательных организациях. По каждой<br>организации Вы можете просмотреть поликий список<br>публикаций список стрерё цикирохимих эти                                                                                                    | ссылок:<br>Дата последнего<br>обновления: |                                                                                                    | 163421988                                                   |
| публикация, стисок статея, цитерудцих эти<br>публикации, а также статистическую иформацию,<br>позволяющую проанализировать публикационную<br>активность организации по различны критериям                                                                                                    | Число<br>читат<br>Число                   | зарегистрированн<br>елей:<br>посетителей в ла                                                                                   | ых<br>1131582                                               |
|                                                                                                    | момент:                                   |                                                                                                    | 10575                                                       |
| Основная поисковая форма с визможностью поиска                                                                                                    | Обще                                      | е число организац                                                                                                    | ий: 11939                                                   |
| статей по тематике, автогам, журналу, году<br>публикации, названию статьу, аннотации, ключевым                                                                                                    | Из них                                    | зарегистрирован                                                                                                    | ных: 2246                                                   |
| словам, названию организации, списку цитируемой<br>литературы, а также по полному тексту                                                                                                    | Общее                                     | е число авторов:                                                                                                    | 682132                                                      |
| Поиск цитирований в ринц                                                                                                    | Из них<br>за пос                          | :имеющих публик<br>ледние 5 лет:                                                                                                | ации<br>339443                                              |
| Вы можете воспользоваться поиском по всему<br>массиву ссылок, попавших в РИНЦ из списков                                                                                                    | Изних<br>в Scier                          | зарегистрирован<br>nce Index:                                                                                                   | ных<br>272430                                               |
| цитируемой литературы, с целью поиска ссылок на<br>Ваши публикации, не показываемых в разделе "Мои<br>цитирования" (например, из-за ошибия в написании<br>Вашей фамилии или инициалов), и включения их в<br>список Ваших цитирований                                                                                                    |                                           | Подробная ст                                                                                                    | атистика                                                    |
| 💽 ПОИСК ЖУРНАЛОВ                                                                                                    |                                           |                                                                                                    |                                                             |
| Поиск журналов в каталоге научной периодики,<br>содержащем более 6800 наименований российских<br>журналов, с возможностью отбора и сортировки по<br>различным параметрам, в том числе по числу<br>статей, числу цитирований и импакт-фактору<br>журнала                                                                                                    |                                           |                                                                                                    |                                                             |
|                                                                                                    |                                           |                                                                                                    |                                                             |

Рис. 7

В открывшееся форме (рис. 8), можно задать любое слово из текста ссылки или фамилию автора, например, фамилию первого автора Вашей публикации, а также ограничить поиск диапазоном лет:

| ПОИСК ССЫЛОК В СПИСКАХ ЦИТИРУЕМОЙ ЛИТЕРАТУРЫ                                                                                        | Возможные действия                                                                                                    |
|----------------------------------------------------------------------------------------------------|----------------------------------------------------------------------------------------------------|
| Любое слово из текста ссылки Автор цитируемой публикации                                                                            | <ul> <li>Вывести список моих<br/>публикаций</li> <li>Вывести список публикаций,</li> </ul>                                        |
| Годы цитируемой публикации · · · Годы цитирующей публикации · · · · · · · · · · · · · · · · · ·                                     | <ul> <li>ссылающихся на мои работы</li> <li>Вывести список ссылок на мои<br/>публикации</li> <li>Анализ публикационной</li> </ul> |
| Сортировка по году цитирующей стат 💽 Порядок по убыванию 💽 Очистить Поиск<br>() Не найдено ссылок, соответствующих условиям запроса | активности автора<br>О Добавить выделенные ссылки<br>в список моих цитирований                                                    |
|                                                                                                    |                                                                                                    |

Рис.8

Вывод результатов поиска осуществляется в таком же виде, как и на странице со списком цитирований автора, то есть показывается не только сама ссылка, но и цитирующая публикация (см. рис. 3).

Если Вам удалось обнаружить ссылки на Ваши публикации, выделите их в списке и выберите операцию "Добавить выделенные ссылки в список моих цитирований" в панели "Инструменты" (см. рис. 6).

Учёт цитирований автора зависит от источника цитирования:

- если в публикации (источнике цитирования) есть неоднократное цитирование одной и той же работы автора, то такие цитирования считаются как одно;

- если в публикации присутствует цитирования двух версий статьи (оригинальной и переводной), то засчитывается цитирование одной из них;

- если на автора ссылаются из статьи, опубликованной в переводном журнале, и обе версии цитирующей статьи представлены в РИНЦ, то такие цитирования из этих двух статей так же засчитывается как одно.

По вопросам, возникающим в процессе работы с списком цитирований Ваших публикациях, обращаться по e-mail: **abukhanko@ssau.ru.** В теме письма указывайте, например, «Проблема цитирования моих публикации»